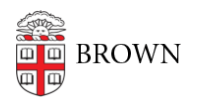

Knowledgebase > Teaching Learning and Research > Banner > Banner for Students > How to Add a Local Address in Self-Service Banner

## How to Add a Local Address in Self-Service Banner

Kyle Oliveira - 2020-08-24 - Comments (0) - Banner for Students

## How to Add a Local Address in Self-Service Banner

| rsonal Information Student Fina                                                                                                    | ancial Aid                                                                                                    |
|----------------------------------------------------------------------------------------------------|----------------------------------------------------------------------------------------------------|
|                                                                                                    | ACCESSIBILITY   SITE MAP   HEL                                                                                                    |
| ain Menu                                                                                                    |                                                                                                    |
| elcome, , to the B                                                                                                    | rown Information System! Last web access on Aug 22, 2012 at 09:03 am                                                                                                    |
| rsonal Information<br>own student (not applicants/facult<br>arital status.<br>plicant and Student                                                                                                    | ty/advisors), please use this link to view/update address information, emergency contact information,                                                                                                    |
| ew your application, Register, View                                                                                                    | your academic records, and Student Accounts                                                                                                    |
| hancial Aid<br>ew Financial Aid Requirements, Awa                                                                                                    | ards, and General Information                                                                                                    |
|                                                                                                    |                                                                                                    |
| Personal Information Review 🗙 📃                                                                                                    |                                                                                                    |
| → C Attps://selfservice.brown                                                                                                    | n.edu/ss/hwwkperson.p_Student_Detail                                                                                                    |
|                                                                                                    |                                                                                                    |
| rown E-mail M Gmail 🚷 📋 fsaAtlas 🗌                                                                                                    | 🖞 SEVIS 🎦 Banner 🕀 Brown Directory 🕀 OISSS 🧰 Bookmarks 🛛 NAFSA Job 🎦 NAFSA Region XI 🕀 Workday                                                                                                    |
| ewin E-mail M Ginal 💽 🖞 IsaAtlas [                                                                                                    | n SEVIS namer ⊕ Brown Directory ⊕ OISSS na Bookmarks NAFSA Job naFSA Region XI ⊕ Workday                                                                                                    |
| rsonal Information (Student / Fina                                                                                                    | n SEVIS                                                                                                    |
| rsonal Information (Student / Finz                                                                                                    | SEVIS D Banner                                                                                                    |
| rown Email M Gmail M G                                                                                                    | SEVIS Banner H Brown Directory OISSS D Bookmarks NAFSA Job NAFSA Region XI H Workday  VCTSITY  ancial Aid  MAIN MENU   SITE MAP   HELF                                                                                                    |
| rsonal Information Student Fina<br>Student Fina<br>Provide Student Fina<br>Provide Stude<br>Provide Student Fina<br>Provide Student Fina<br>Prov | SEVIS Banner Brown Directory COISSS DE Bookmarks NAFSA Job NAFSA Region XI Workday  VETSITY  ancial Aid  MAIN MENU   SITE MAP   HELF  Review  mily Emergency Contacts Marital Status Religion Mail Forwarding Summer Open Box Links                                                                                                    |
| rsonal Information Student / Finz<br>ersonal Information R<br>My Addresses My Cell Phones My Fa                                                                                                    | SEVIS Banner Brown Directory COISSS Bookmarks NAFSA Job NAFSA Region XI Workday  VERSITY  ancial Aid  Review  Main Menu   SITE MAP   HeLF  Review  Maiy Emergency Contacts Marital Status Religion Mail Forwarding Summer Open Box Links                                                                                                    |
| rown E-mail M Gmail M Gmail A Gmail A                                                                                                    | SEVIS Banner Brown Directory COISSS Bookmarks NAFSA Job NAFSA Region XI Workday  Aversity  Ancial Aid  Main MENU   SITE MAP   HELF  Eview  Mily Emergency Contacts Marital Status Religion Mail Forwarding Summer Open Box Links  ancial Address 401 Wickenden St Providence, RI 02903-4427 Phone not Available                                                                                                    |
| rown Email M Gmail M Gmail A Gmail A G                                                                                                    | SEVIS Banner Brown Directory COISSS Bookmarks NAFSA Job NAFSA Region XI Workday  Aversity  Ancial Aid  Main MENU   SITE MAP   HELF  Review  Maiy Emergency Contacts Marital Status Religion Mail Forwarding Summer Open Box Links  It Local Address 401 Wickenden St Providence, RI 02903-4427 Phone not Available  Display Instructions                                                                                                    |
| rown E-mail M Gmail M Gma                                                                                                    | SEVIS Banner Brown Directory COISSS Bookmarks NAFSA Job NAFSA Region XI Workday  Ancial Aid  MAIN MENU   SITE MAP   HELF  Eview  Mily Emergency Contacts Marital Status Religion Mail Forwarding Summer Open Box Links  dit Local Address 401 Wickenden St Providence, RI 02903-4427 Phone not Available  Display Instructions  Display Instructions                                                                                                    |
| rown E-mail M Gmail M Gmail Addresses     Permanent Residence -FUTURE     Permanent Residence -FUTURE     Permanent Resid                                                                                                    | SEVIS Banner Brown Directory COISSS Bookmarks NAFSA Job NAFSA Region XI Workday  Versity  ancial Aid  MAIN MENU   SITE MAP   HELF  eview  mily Emergency Contacts Marital Status Religion Mail Forwarding Summer Open Box Links  dit Local Address 401 Wickenden St Providence, RI 02903-4427 Phone not Available  Display Instructions  Ve as of a specific date in the future.  Ve as of a specific date in the future.  Ve as of a specific date in the future.  Ve as of a specific date in the future.                                                                                                    |
| rown E-mail M Gmail M Gmail Address-     rown E-mail M Gmail M Gm                                                                                                    | SEVIS Banner Brown Directory COISSS Bookmarks NAFSA Job NAFSA Region XI Workday  AVERSITY  Ancial Aid  MAIN MENU   SITE MAP   HELF  AVERUATION  ANALY AND AND AND AND AND AND AND AND AND AND                                                                                                    |
| rown E-mail M Gmail M Gmail Address-     Permanent ResidenceFUTURE     Permanent ResidenceFUTURE     Permanent Residence                                                                                                    | SEVIS Banner Brown Directory COISSS Bookmarks NAFSA Job NAFSA Region XI Workday  Ancial Aid  MAIN MENU   SITE MAP   HELF  EVIEW  mily Emergency Contacts Marital Status Religion Mail Forwarding Summer Open Box Links  ancial Address 401 Wickenden St Providence, RI 02903-4427 Phone not Available  Display Instructions  Vie as of a specific date in the future.  Vie as of a specific date in the future.  Vie date date date date date date date dat |

Please select the suggested address with the additional 4-digit zip code and not

## the one you originally entered.

## My Addresses My Cell Phones My Family Emergency Contacts Marital Status Religion Mail Forwarding Links Confidentiality

| There are 2 US Postal addresses that may match the one you entered:  |
|----------------------------------------------------------------------|
| 33 Brown Street<br>Providence, RI 02910<br>Please select an Address: |
| 33 Brown St, Hope RI 02831-1803                                      |
| Save Cancel                                                          |

| My Addresses                                                        | My Cell Phones                  | My Family         | Emergency Contacts | Marital Status | Religion | Mail Forwarding | Links | Confidentiality |  |  |
|---------------------------------------------------------------------|---------------------------------|-------------------|--------------------|----------------|----------|-----------------|-------|-----------------|--|--|
| There are 2 US Postal addresses that may match the one you entered: |                                 |                   |                    |                |          |                 |       |                 |  |  |
| 33 B<br>Prov                                                        | rown Street<br>idence, RI 02910 | 0                 |                    |                |          |                 |       |                 |  |  |
| Please sele                                                         | ct an Address:                  |                   |                    |                |          |                 |       |                 |  |  |
| Kee                                                                 | the address that I e            | entered orginally | / ≎                |                |          |                 |       |                 |  |  |
| Save                                                                | ancel                           |                   |                    |                |          |                 |       |                 |  |  |